平素より、当金庫の電子記録債権サービスをご利用いただき、誠にありがとうございます。 さて、当金庫では、お客様に少しでも安心して電子記録債権サービスをご利用いただくため、平成29 年8月28日(月)より、電子証明書を安全に保存する専用USBの取扱いを開始いたします。 つきましては、内容をご確認のうえ、この機会にご利用いただきますようお願い申し上げます。

記

1. 専用USBの特徴

これまで、パソコン本体に保存されていた電子証明書を専用USBに保存することが可能となります。 これに伴い、電子記録債権サービスの利用時に専用USBをパソコンに接続し、利用後に取り外すこ

また、電子証明書を保存した専用USBをパソコンに接続することで電子記録債権サービスにログオ ンすることができますので、複数のパソコンで電子記録債権サービスを利用できるようになります。

とで、ウイルス感染時の遠隔操作等による電子証明書の盗難や不正取引を防止します。

- 専用USB申込方法 営業店窓口にてお申込みください。
- 3.利用料金専用USB費用 1,500円/個(別途消費税)

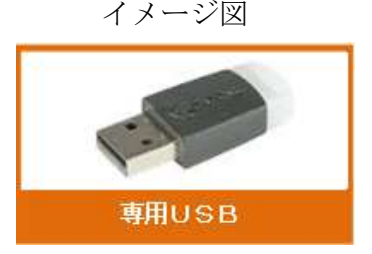

- 4. 専用USBの案内ページ(インストール方法・初期設定方法) URL:<u>https://www.shinkin.co.jp/info/densai/usb/20170724/index.html</u>
- 5. 留意事項
  - ・複数のパソコンで利用する場合は、各パソコンに専用USBの管理ソフトを入れる必要があります。
  - ・専用USBを接続して利用するパソコンには、必ず市販のセキュリティ対策ソフトおよび当金庫が指 定するセキュリティ対策ソフトを導入のうえご利用ください。
  - ・専用USBを接続中に遠隔操作される可能性もありますので、パソコンの動作が遅い、強制的にログ オフしたなど不審な点があった場合は利用を中止し、至急当金庫までお問合せください。
  - ・電子証明書をパソコンに保存済のお客様で、更新期間中でない場合は、電子証明書の再発行が必要と なりますので、当金庫まで連絡のうえ、所定の届出(再発行依頼書)をお願いいたします。
- 6. お問い合わせ窓口(平日:午前9時~午後5時)
  商品・サービスに関するヘルプデスク 電話番号:0120-120-827

以 上

## 電子証明書の取得(更新)方法および画面イメージ

- 1. 専用USBへの電子証明書取得(更新)の事前準備
- (1)専用USBを使用するための管理ソフトをダウンロード(お客様作業) 電子記録債権サービスを利用するパソコンに専用USBを利用するための管理ソフトをインストール します。
- (2)電子証明書発行・再発行(金庫作業)当金庫は、お客様からの届出を受け、電子証明書を発行もしくは再発行します。
  - ・新規のお客様
    ⇒電子証明書を発行します。
  - ・電子証明書をパソコン内部に保存しているお客様
    ⇒電子証明書を再発行します。
    但し、電子証明書の更新期間中(有効期限の30日前~期限超過90日以内)の場合は再発行不要です。
- 2. 電子証明書の取得
- (1) 画面操作概要
  - イ. 当金庫ホームページ画面 当金庫ホームページの電子記録債権サービスログイン画面に表示されている「電子証明書取得」ボ タンをクリックします。
    - ⇒「ロ.電子証明書取得(更新)開始画面」へ
  - 口. 電子証明書取得(更新)開始画面

使用しているパソコンに管理ソフトがインストールされており、専用USBが接続されている状態 で、契約者情報を入力し【取得】ボタン→【専用USBに保存する】ボタンをクリックします。 ⇒「ハ.電子証明書取得(更新)完了画面」へ

※使用しているパソコンに管理ソフトがインストールされていない場合や専用USBが接続されて いない場合はエラーとなります。 <電子証明書取得(更新)開始画面イメージ>

平成29年8月28日(月)より、従来の「パソコンに保存する」方法の他に、「専用USBに保存する」 方法が追加されます。

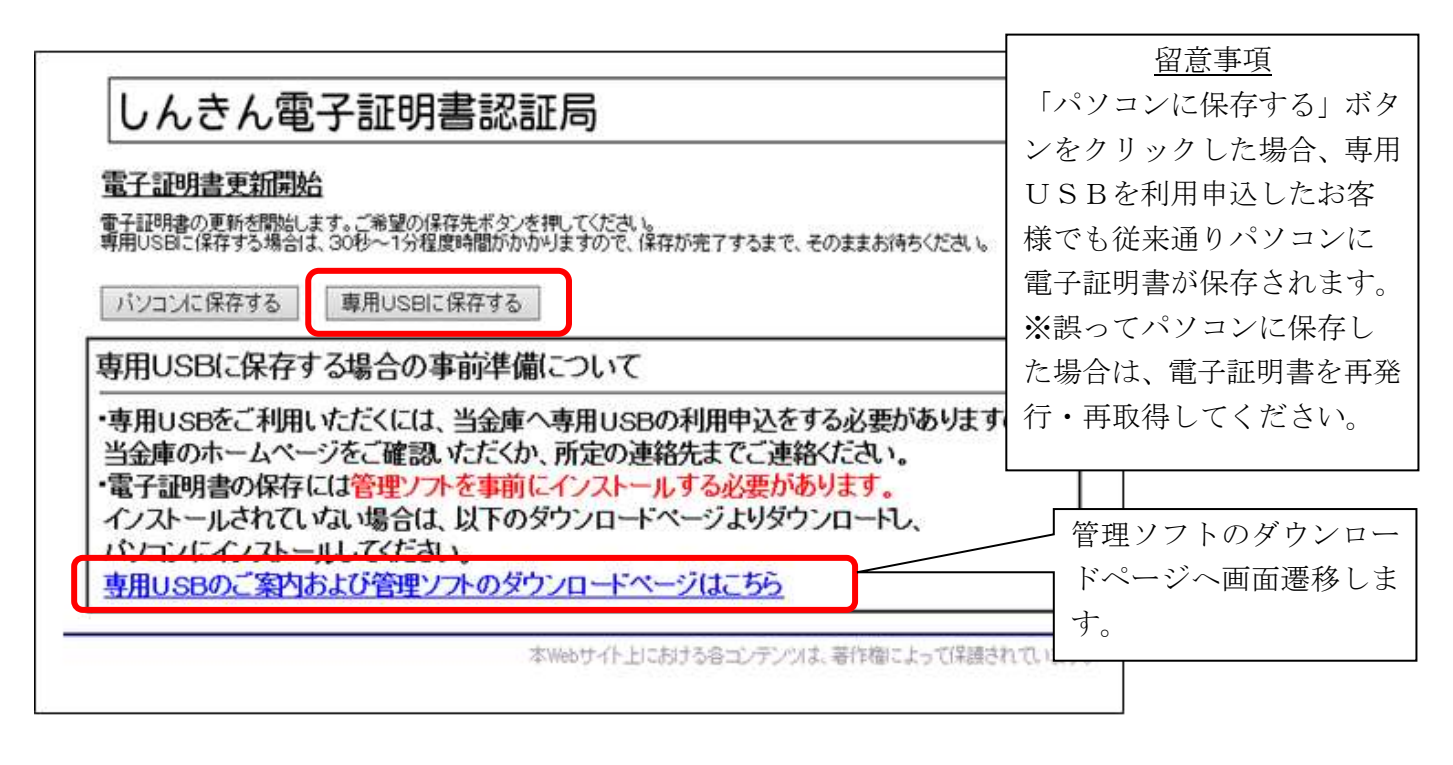

ハ. 電子証明書取得(更新)完了画面

<電子証明書取得(更新)完了画面イメージ>

専用USBに電子証明書を保存した場合に以下の画面を表示します。パソコンに保存した場合は 従来の取得完了画面を表示します。

| 電子証明書の取得と専用USBへの保存が完了いたしました。<br>この電子証明書を使用してログオンを行う場合は、専用USBをパソコンに接続してからログオンしてくださ<br>ログオフ後は、すみやかに専用USBをパソコンから取り外してください。<br>専用USBをパソコンから取り外すことで、不正送金被害を防ぐことができます。                                                                   |  |
|----------------------------------------------------------------------------------------------------|--|
| 電子証明書情報                                                                                                    |  |
| Country = JP<br>Organization = The Shinkin Barks Information System Center Co.Ltd<br>Organizational Unit = Shinkin Intrnet Barking Intermediate CA<br>Organizational Unit = IssuedCount = 001<br>Common Name = SH001 SH001001 1898 |  |
| ジリアル番号 = 6d99a42202c56aafed5e6c8de3277d8c                                                                                                    |  |
| ※ 電子証明書の有効期間は1年です。                                                                                                    |  |
| このウィンドウを開いる                                                                                                    |  |